# eGrants

The Office of the Governor (OOG) is pleased to announce a new feature in <u>eGrants</u> to assist with uploading documents into eGrants for one or more projects.

## Requirements

#### **State Requirement**

**ALL** applicants are required to upload the organization's vendor information into eGrants **BEFORE** a grant official will be able to submit your initial application in eGrants.

- For State Agency or Senior University: one form is required Texas Payee ID form
- For All Other Organizations: three forms are required Direct Deposit, Texas Payee ID and W-9 forms

Most applicants are required to upload other documents to support one or more projects depending on the source of funding and program requirements. All grant officials listed on the **Profile/Details** tab can upload files using this feature.

#### Action Required

Grant officials should make note of the application and grant award requirements and make plans for updating the projects at the appropriate time each year.

#### eGrants Instructions

For instructions on the new Upload Documents feature, log into eGrants, click the **My.Home** tab, and then expand the topic titled "How Do I Upload a Document to Multiple Projects?".

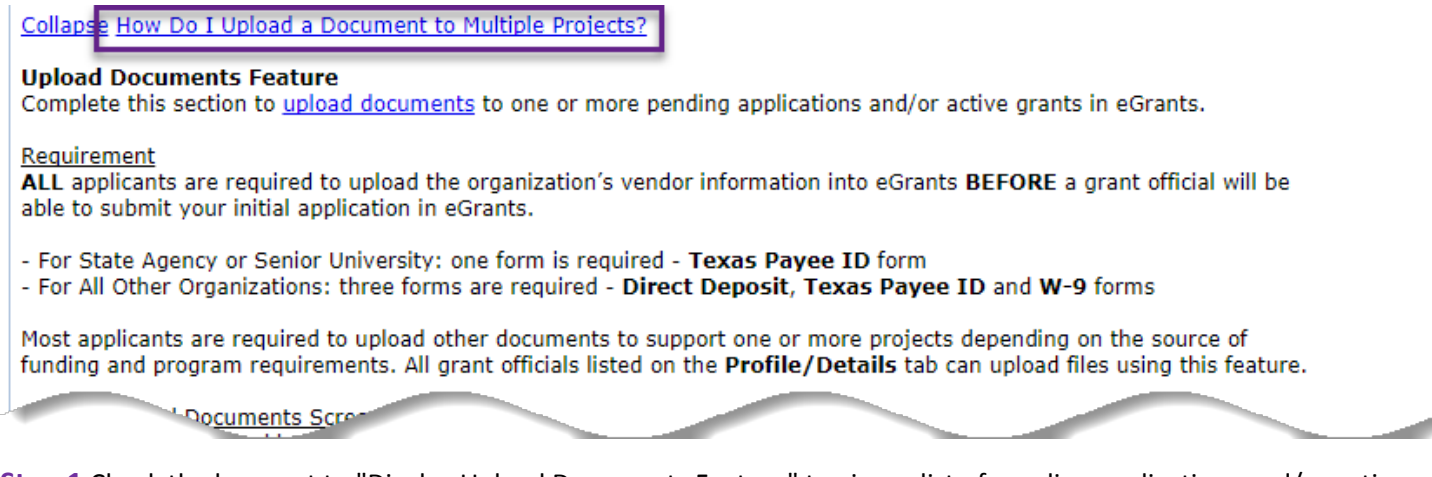

**Step 1** Check the box next to "Display Upload Documents Feature" to view a list of pending applications and/or active grants available for update

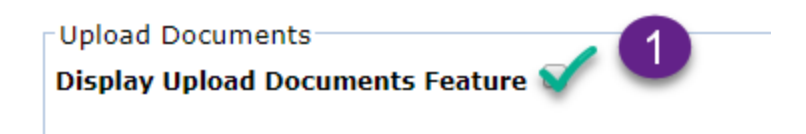

Step 2 Select the appropriate "option" from the two types – Upload Files or Grant Vendor

Step 3 Select one or more projects from the list

| - Upload Documents                                                                                                    |                                                                                                    |
|----------------------------------------------------------------------------------------------------|----------------------------------------------------------------------------------------------------|
| Display Upload Documents Feature 🕑                                                                                                    |                                                                                                    |
|                                                                                                    |                                                                                                    |
| Complete this section to upload documents to one or more pending applications and/or active grants                                                                                                    | within eGrants.                                                                                                    |
| Upload Files Option                                                                                                    |                                                                                                    |
| If you choose to upload files - other than banking documents - to one or more projects, the option ti default. Once uploaded successfully, that file will be saved to each project's <b>Upload Files</b> tables | tled "Other" will be selected by                                                                                                    |
| Crant Vender Ontion                                                                                                    |                                                                                                    |
| If you choose to upload banking files - Direct Deposit, Texas Payee ID, and W9 forms - to one or mo                                                                                                    | re projects, select the option                                                                                                    |
| titled "Direct Deposit", "Texas Payee ID", or "W9". Once uploaded successfully, that file will be saved                                                                                                    | l to each project's<br>rea                                                                                                    |
|                                                                                                    |                                                                                                    |
| Choose file type to unload:                                                                                                    |                                                                                                    |
| Upload Files Option                                                                                                    | Grant Vendor Option                                                                                                    |
| Other Other Direct Deposit                                                                                                    | Texas Payee ID 🔍 W9                                                                                                    |
|                                                                                                    |                                                                                                    |
| Select One or More Records                                                                                                    |                                                                                                    |
| Record Creat All                                                                                                    |                                                                                                    |
| 10 Iten 3 er Page 🔻 Select the number of records to display per page.                                                                                                    |                                                                                                    |
| Select     Grant #     Type     Current Status     Fund<br>Source     Start Date     End Date     Project Title     G                                                                                           | irantee <u>Grant</u><br>Iame <u>Manager/Email</u>                                                                                                    |
| Grant Active<br>Grant[FUND SF 9/1/2017 8/31/2018                                                                                                    | Marta Salinas                                                                                                    |
| Application                                                                                                    |                                                                                                    |
| Application Pending AO BG 1/1/2018 1/31/2019                                                                                                    |                                                                                                    |
|                                                                                                    | and the second second se |
| Application Pending OOG HS 10/1/2017 9/30/2018                                                                                                    | Daisy Saenz-                                                                                                    |
| Review Review Review                                                                                                    | Rodriguez                                                                                                    |
| Pending OOG                                                                                                    |                                                                                                    |
| Application Review[FUND CD 1/1/2018 9/30/2018<br>HOLD]                                                                                                    | Sylvia Garcia                                                                                                    |

**Step 4** Enter the "Description of the File" you intend to upload when selecting the option titled "Other"; <u>or</u> skip this step when selecting <u>any</u> option under **Grant Vendor** type as the description will be filled in automatically – see screenshot below

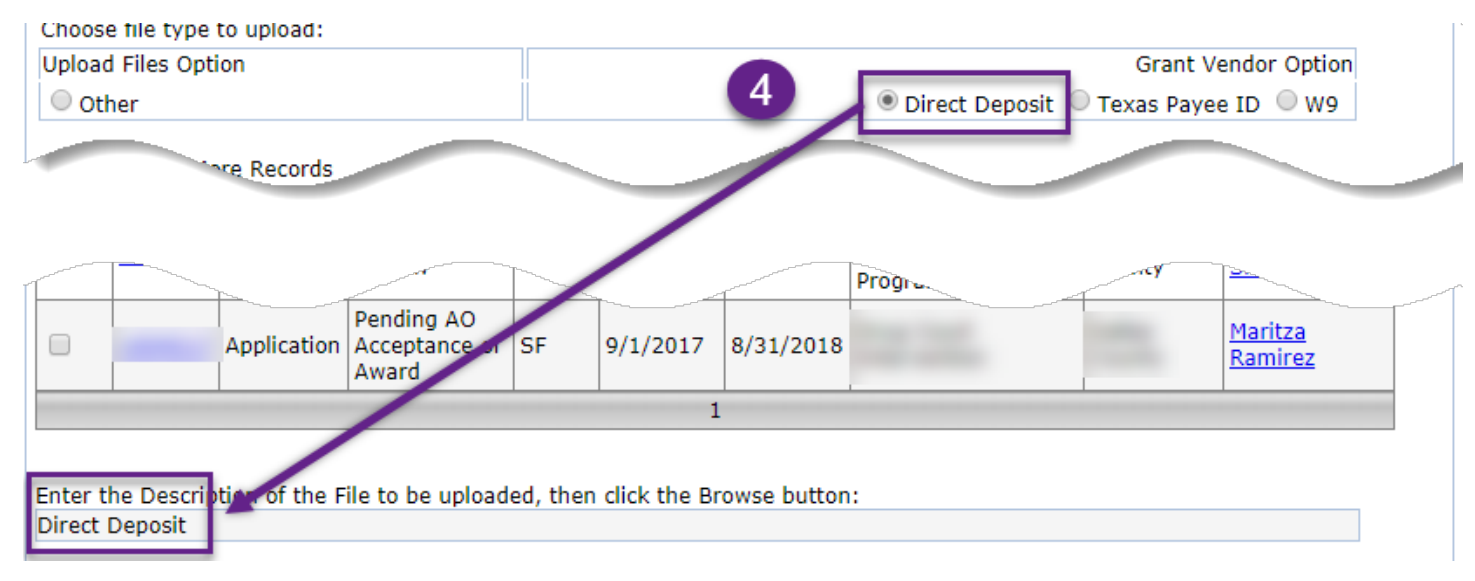

**Step 5** Click the Choose File (or Browse) button. Browse to the location where that document is stored on your computer or network and click Open to pick that file.

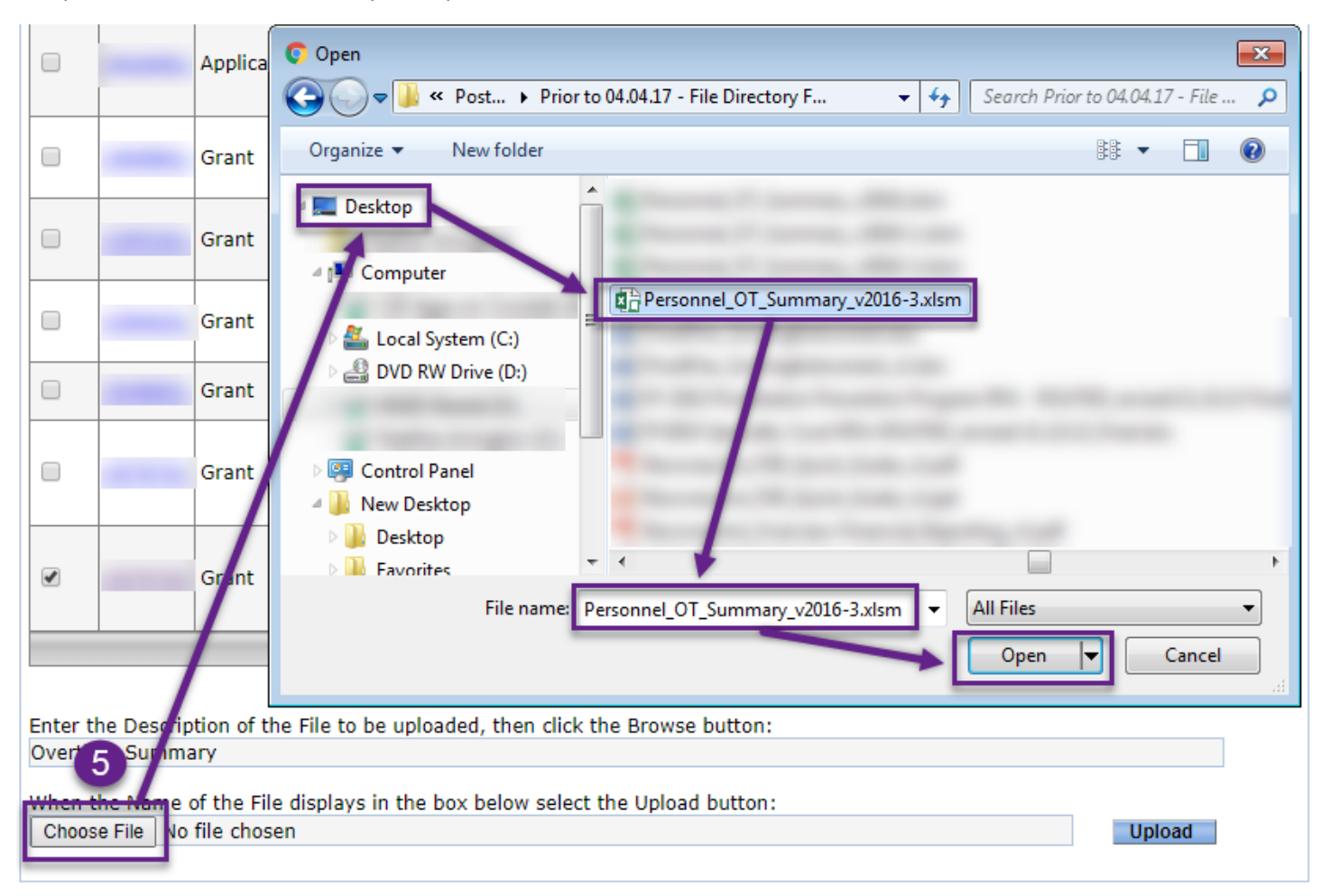

Step 6 Click on the Upload button to load this document into each project you selected in an earlier step

| Enter the Description of the File to be uploaded, then click the Browse button: |        |
|---------------------------------------------------------------------------------|--------|
| Overtime Summary                                                                |        |
| When the Name of the File displays in the box below select the Upload button:   | Ipload |

**Confirmation** Once your file has been uploaded to the **Upload.Files** tab for one or more projects, OOG sends an email notice to the applicable OOG Grant Manager (as listed on your **My.Home** tab).

Note: The email notice is sent **ONLY** when files are uploaded to the **Upload.Files** tab **AND** the OOG Grant Manager has been assigned, and **NOT** when files are uploaded to the **Grant.Vendor** tab.

## History of Uploads

Once your file has been uploaded successfully, each project will display that file accordingly – see screenshots below.

## Upload.Files Tab

| This section dis<br>ne 'Click to Ver | plays all of the files t<br>v' column. | that you have uploaded to e | Grants to date. To view  | w the contents of your file, c | lick on the lir               |
|--------------------------------------|----------------------------------------|-----------------------------|--------------------------|--------------------------------|-------------------------------|
| 10 Item: Per Fa                      | 🖕 🔹 Select the n                       | umber of records to display | per page.                |                                |                               |
| <u>Click to View</u>                 |                                        | File Description            | Uploaded By User<br>Name | Date / Time File<br>Uploaded   | <u>Size of</u><br><u>File</u> |
| Reso<br>riefing.pdf                  | <u>bution and</u>                      | Resolution and Briefing     | •                        | 4/27/2016 3:53:13 PM           | 920670                        |
|                                      | Audit.pdf                              | Audit                       |                          | 7/11/2016 1:51:52 PM           | 1254790                       |
| igned                                | Resolution.pdf                         | Signed Resolution           |                          | 8/9/2016 2:09:55 PM            | 420674                        |
|                                      |                                        |                             |                          |                                |                               |

### Profile/Grant.Vendor Tab

| File Description            | Uploaded By User Name | Date / Time File Uploaded | Size of File |
|-----------------------------|-----------------------|---------------------------|--------------|
| /endor Info: Divec Deposit  |                       | 2/16/2017 11:47:53 AM     | 456919       |
| Vendor Info: Toxas Payee ID |                       | 2/16/2017 11:48:12 AM     | 446856       |
| Vendor Info: W9             |                       | 2/16/2017 11:48:28 AM     | 562511       |